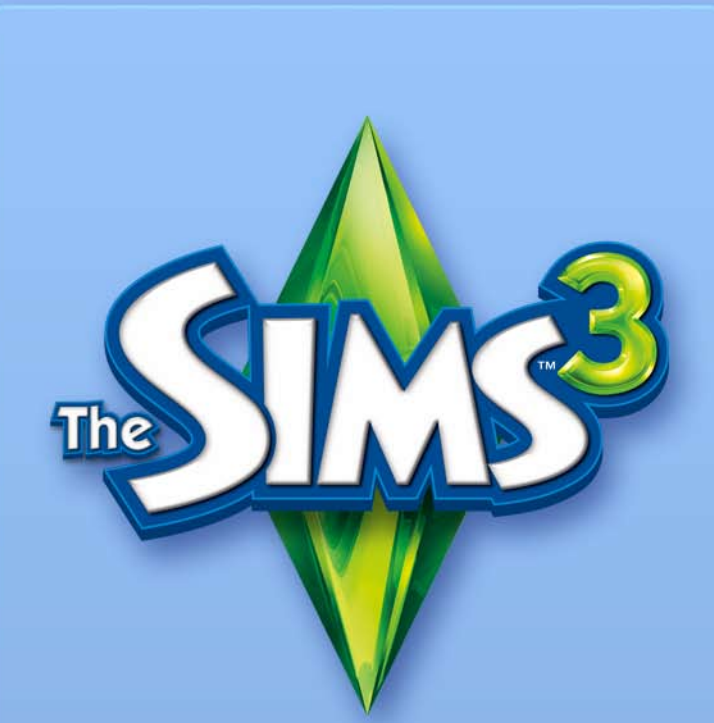

# BYG EN VERDEN – BETA

### SLUTBRUGERLIGENS FOR EAS REDSKABER OG MATERIALER

Electronic Arts Inc og deres underfirmaer, partnere og licenshavere (samlet "EA") giver dig en ikke-overfør bar og eksklusiv licens til at downloade og/eller installere og bruge et eksemplar af softwareredskabet ("Redskabet") og/eller materialer ("Materialer") (samlet "Redskaber og materialer") udelukkende til personlige og ikke-kommercielle formål i forbindelse med EA's produkter i henhold betingelserne herunder.

EA ejer alle rettigheder, titler og interesse i Redskaber og materialer. Du må ikke ændre nogen af EA's varemærker eller logoer, eller ændre eller fjerne nogen af EA's varemærker eller copyright-bemækrninger i Redskaber og materialer, eller i EA's produkter. Din ret til at bruge Redskaber og materialer er begrænset til ovenstående licensoverdragelse, og du må ikke kopiere, fremvise, distribuere, opføre, udgive, modificere eller producere materiale afledt af Redskaber og materialer. Uden begræsninger i forhold til den forrige sætning må du ikke modificere, foretage reverse engineering, dekompilere, viderelicensere, overføre, distribuere, producere materiale udf fra eller sælge redskabet, eller bruge Redskaber og materialer til kommærcielle formål. Uden begrænsning i forhold til det foregående må du ikke promovere andre produkter eller forretninger, eller nogen websider, der driver eller promoverer server-emulatorer, med Redskaber og materialer.

Du må gerne inkludere materiale lavet med Redskaber og materialer på din personlige og ikke-kommercielle webside til ikke-kommercielle formål for fanfællesskabet for EA's produkter, og antaget at du gør dette, skal du også bringe følgende besked på din webside og på samme side®, som materialet optræder på: "Denne side er ikke anbefalet af eller tilknyttet Electronic Arts eller deres licenshavere. Varemærker tilhører deres respektive ejere. Spilindhold og -materiale tilhører med copyright Electronic Arts Inc. og deres licenshavere. Alle rettigheder forbeholdes." Du vil ikke give indtryk af, at din side er anbefalet af eller tilknyttet EA eller vores licenshavere, eller at noget af indholdet på din side er anbefalet af eller godkent af EA eller vores licenshavere.

DISSE REDSKABER OG MATERIALER LEVERES, "SOM DE ER" UDEN NOGEN GARANTIER AF NOGEN ART, HVERKEN UDTRYKKELIGE ELLER UNDERFORSTÅEDE. EA FRALÆGGER SIG SPECIFIKT ALT ANSVAR FOR EGNETHED TIL ET SÆRLIGT FORMÅL, SALGBARHED OG LOVLIGHED.

din Brug af disse redskaber og materialer er helt på egen risiko. Ea garanterer ikke, at disse Redskaber og materialer ikke vil forårsage skade på din computer, dit netværk, software eller Anden ternologi.

EA YDER IKKE SUPPORT TIL DISSE REDSKABER OG MATERIALER. UNDLAD VENLIGST AT RINGE ELLER SENDE E-MAILS TIL EA'S KUNDESERVICE VEDRØRENDE DISSE REDSKABER OG MATERIALER, EFTERSOM EA IKKE VIL KUNNE BESVARE HENVENDELSERNE.

EA KAN UNDER INGEN OMSTÆNDIGHEDER HOLDES ANSVARLIGE FOR NOGEN DIREKTE, FØLGENDE, TILFÆLDIGE, SÆRLIGE, STRAFFERETLIGE ELLER ANDRE KRAV OM SKADESERSTATNING, SOM MÅTTE OPSTÅ UD FRA DENNE LICENS, UANSET OM EA ER BLEVET RÅDGIVET OM RISKOEN FOR SÅDANNE SKADER.

EA FORBEHOLDER SIG RETTEN TIL PÅ ET HVILKET SOM HELST TIDSPUNKT AT INDSTILLE TILGÆNGELIGHEDEN AF DISSE REDSKABER OG MATERIALER, ELLER MODIFICERE DEM, HELT UGEN NOGEN FORPLIGTELSER OVER FOR NOGEN PARTER.

På EA's foranledning indvilger du i at forsvare, sikre og holde EA skadesløse i forhold til alle erstatningssager, krav og udgifter, deriblandt advokatudgifter, der måtte opstå i forbindelse med brud på denne licens af dig og/eller din brug eller misbrug af Redskaber og materialer.

EA kan gøre Redskaber og materialer tilgængelige på deres side(r) i USA og/eller Canada eller i EU. Du er alene ansvarlig for at kende til og overholde alle føderale, statslige og lokale love, der dækker din brug af Redskaber og materialer i dit område. Hvis du downloader nogen Redskaber og materialer, bekræfter du, at du ikke befinder dig i et land, eller eksporterer Redskaber og materialer til en person eller et sted, som USA og/eller Canada og/eller EU eller dets medlemslande har lagt embargo mod.

EA kan når som helst trække denne licens tilbage eller bringe den til ophør, uden angivelse af grund. Ved ophør skal du destruere Redskaber og materialer, eller returnere dem til EA. Licensen er dækket af USA's copyright-lovgivning og Californiens lov (uden hensyntagen til lovmæssige konflikter), og den udgør hele aftalen mellem EA og dig vedrørende Redskaber og materialer.

# INDHOLD

| SÅDAN INSTALLERER DU REDSKABET                  | 2  |
|-------------------------------------------------|----|
| SÅDAN STARTER DU REDSKABET                      | 2  |
| TASTATURKOMMANDOER                              | 3  |
| GENVEJSTASTER I WINDOWS                         | 3  |
| GENVEJSTASTER TIL REDSKABER                     | 3  |
| REDSKABSLINJER                                  | 4  |
| VERDEN FOR DINE FINGERSPIDSER!                  | 5  |
| LAV NYE VERDENER                                | 5  |
| TERRÆNREDIGERING                                | 6  |
| FORMGIV TERRÆN                                  | 6  |
| MAL TERRÆN                                      | 6  |
| RUTER                                           | 8  |
| HAVOVERFLADE                                    | 9  |
| VEJE OG FORTOVE                                 | 10 |
| GRUNDE                                          | 12 |
| SÅDAN TILFØJER DU NYE GRUNDE                    | 12 |
| REDIGÉR I SPILLET                               | 13 |
| GENSTANDE, EFFEKTER OG DANNERE                  | 14 |
| SÅDAN ANBRINGER OG MANIPULERER DU MED GENSTANDE | 14 |
| EFFEKTER                                        | 15 |
| DANNERE                                         | 15 |
| DELING                                          | 15 |
| BRUG AF DIN VERDEN I SPILLET                    | 16 |
| GODE RÅD                                        | 16 |
| GENERELT                                        | 16 |
| GRUNDPLACERING OG RUTER                         | 16 |
| YDELSE                                          | 17 |
| SPIL OG ÆSTETIK                                 | 17 |
| TEKNISK                                         | 18 |
| ORDLISTE                                        | 19 |
| DANNERE OG GENSTANDSLISTER                      | 20 |
| FISK                                            | 20 |
| INSEKTER                                        | 21 |
| STEN, ÆDELSTEN OG METALLER                      | 22 |
| ALMINDELIGE FRØ OG PLANTER                      | 24 |
| ANBEFALEDE GENSTANDE PR. GRUNDTYPE              | 26 |
| BEBOELSESGRUNDE                                 | 26 |
| FORLYSTELSESSTEDER/OFFENTLIGE GRUNDE            | 26 |
| SKJULTE GRUNDTYPER I GRUNDSPILLET               | 27 |
| GRUNDE FRA THE SIMS 3 VERDENSEVENTYR            | 28 |
|                                                 |    |

# SÅDAN INSTALLERER DU REDSKABET

#### Sådan installerer du The Sims 3 – Byg en verden – Beta:

- 1. Gå til The Sims 3-fællesskabssiden på www.thesims3.com.
- Vælg The Sims 3 Byg en verden Beta i rullemenuen Spil i toppen af siden. Din browser vil vise siden The Sims 3 – Byg en verden – Beta.
- 3. Klik på knappen DOWNLOAD NU, og følg vejledningen på skærmen.

**DEXV\_TRUE** Du skal have et registreret eksemplar af *The Sims 3, The Sims 3 Collector's Edition* eller *The Sims 3 Verdenseventyr* for at kunne downloade redskabet.

# SÅDAN STARTER DU REDSKABET

#### Sådan starter du redskabet:

Spil på Windows Vista<sup>™</sup> befinder sig i menuen Start > Spil og i menuen Start > Programmer (eller Alle programmer) på tidligere udgaver af Windows<sup>™</sup>.

# TASTATURKOMMANDOER

### GENVELSTASTER I WINDOWS

| G | Ξ | Л | Ξ | R | Ξ | h | ſ |
|---|---|---|---|---|---|---|---|
|   |   |   |   |   |   |   |   |

Zoom ind/ud

| Ny verden                                         | Ctrl-N                   |
|---------------------------------------------------|--------------------------|
| Åbn verden                                        | Ctrl-0                   |
| Gem verden                                        | Ctrl-S                   |
| Fortryd/Gendan handling                           | Ctrl-Z/Ctrl-Y            |
| KAMERASTYRING - MUS<br>Rotér (tryk)/Zoom (scroll) | Bevæg                    |
| Kamerastyring – Tastatur                          |                          |
| Bevæg fremad/tilbage/venstre/højre                | Kig op/ned/venstre/højre |
| Gå op/ned                                         | 0/F                      |

Num +/Num - eller W/S

BANGERAINDSTILLINGER > KAMERASTYRING. Du kan vende både den vandrette og den lodrette vinkel.

# GENVEJSTASTER TIL REDSKABER

| Forlad nuværende redskab                                                                    | Esc            |
|---------------------------------------------------------------------------------------------|----------------|
| Slet valgt genstand                                                                         | Del            |
| Genstandsredskab                                                                            |                |
| Klon valgt grund                                                                            | Shift          |
| Skift til rotation (hvis genstanden er i rotationsvisning)                                  | Shift          |
| Redigêr vej                                                                                 |                |
| Aktivér/Deaktivér valg af vejgenstand                                                       | Ctrl           |
| Opbryd forbundne genstande                                                                  | Shift          |
|                                                                                             |                |
| Rotêr vej                                                                                   |                |
| ROTÉR VE)<br>Skift til nærmeste rotationspunkt 15<br>grader                                 | Shift          |
| Rotér VEJ<br>Skift til nærmeste rotationspunkt 15<br>grader<br>FLYT GRUND                   | Shift          |
| RotÉR VEJ<br>Skift til nærmeste rotationspunkt 15<br>grader<br>FLYT GRUND<br>Skift rotation | Shift<br>Shift |

| Mal terræn                                                                                                    |                                                                               |
|----------------------------------------------------------------------------------------------------|-------------------------------------------------------------------------------|
| Navigationsvisning                                                                                                  | Alt                                                                           |
| Mal kun i lige linjer                                                                                               | Shift                                                                         |
| <b>DEXVERX®</b> Hvis du bruger navigationsvisi<br>tilfældigt kommer til at male eller ændre p<br>renderingspanelet. | ning, kan du nemmere forhindre, at du<br>å noget, mens du bevæger dig rundt i |

#### TERR AND ENSEL

| Navigationsvisning                | A |
|-----------------------------------|---|
| Forstør/Formindsk penselstørrelse | C |

<mark>Alt</mark> Ctrl-PgUp/Ctrl-PgDn

### REDSKABSLINJER

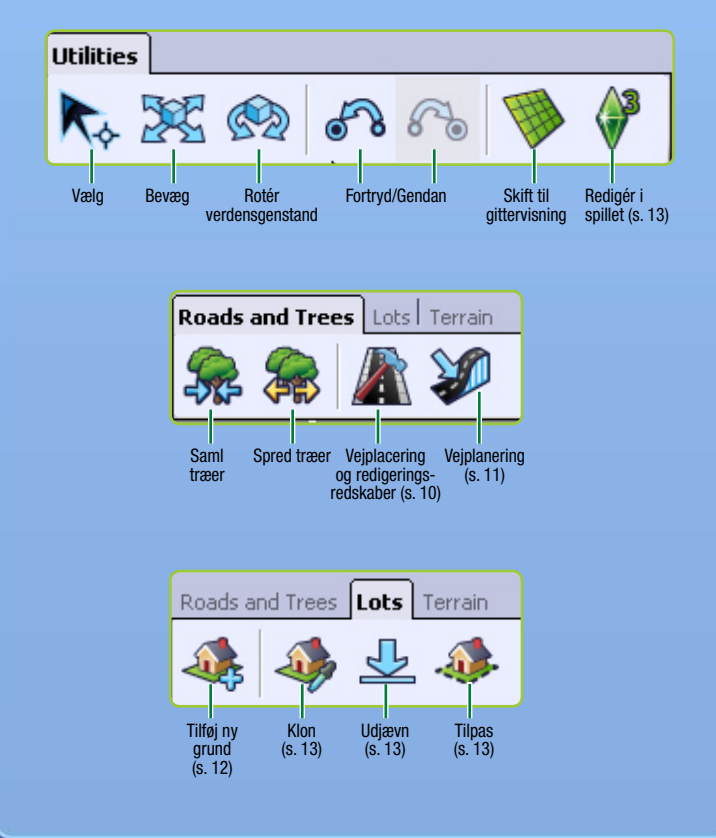

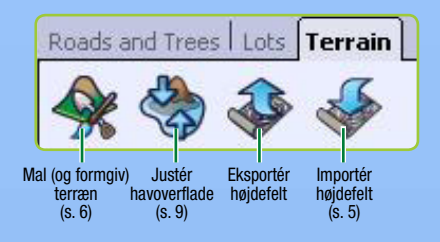

# VERDEN FOR DINE FINGERSPIDSER!

Hvis du syntes, at det var gudeagtigt at spille *The Sims 3*, så vent, til du prøver dette redskab! *The Sims 3 – Byg en verden – Beta* er et omfattende redskab, der lader dig skabe og specialdesigne dine helt egne byer. Det er samme redskab (med nogle enkelte modifikationer), som vores verdensbyggerhold bruger, når de laver de byer, du får med grundspillet og udvidelsespakker.

Vinduerne i *The Sims 3 – Byg en verden – Beta* er modulopbyggede, så du kan tilpasse redskabets opsætning, mens du arbejder. Vinduerne vender tilbage til standardvisningen, når du genstarter redskabet.

Redskabet kan også udvides! Du får flere genstande at arbejde med, hver gang vi udgiver en udvidelsespakke, såfremt du køber og installerer dem.

# LAV NYE VERDENER

#### Sådan laver du en ny verden:

- 1. Vælg NYVERDEN i hovedmenuen. Popup-dialogen for Ny verden bliver vist.
- 2. Klik på knappen Gennemse for at vælge en terræn-billedfil.
- Terræn-billedfilen er et højdekort, der afgør størrelse og form på terrænet.
- 3. Vælg derefter en ørken eller et frodigt klima (som afgør den mængde terrænmalingstyper, der er tilgængelig i din verden), og angiv den maksimale felthøjde (hver fil i mappen <u>Højdekort</u> har et tal i filnavnet). Angiv den maksimale højde til dette tal. Klik på OK.

**TIP TIL SUPERBRUGERE:** Du kan importere og eksportere forskellige højdekort, så du kan lave/redigere dine terræner med eksterne programmer, såsom Adobe Photoshop, World Machine osv. Højdekortfilerne skal være i 16-bit PNG-billeder i gråtoner og have en af følgende størrelser: 256x256, 512x512, 1024x1024 eller 2048x2048.

# TERRÆNREDIGERING

Uanset om du vil lave bierge eller dale, græs eller asfalt, lader terrænredskabet dig forme - og farve - din verden.

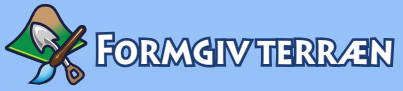

Hæv bjerge, udhul dale, udskær klipper og meget andet.

#### Sådan formgiver du terrænet:

- 1. Klik på fanen TERRÆN, og vælg punktet Terrænredigering.
- 2. Klik på knappen FORMGIV i højre side af skærmen.
- 3. Vælg en penseltype, der svarer til den form, du vil lave.
- 4. Justér parametrene for pensien efter behov.
- 5. Bevæg markøren hen over det punkt, du vil modellere, og hold museknappen nede, mens du bevæger penslen hen over terrænet.

### PARAMETRE FOR MODELLERINGSPENSEL

| Størrelse | Angiv den mængde data, der skal påvirkes af din handling.           |
|-----------|---------------------------------------------------------------------|
| Styrke    | Angiv, hvordan den valgte handling skal påvirke området. Jo         |
|           | større styrke, jo mere påvirker handlingen.                         |
| Fald      | Jo større fald, jo mere effekt vil der række ud over penslens kant. |

#### Fald

#### VIS TERRÆN, DER IKKE KAN LÆGGES RUTER I

Denne indstilling viser dig de stejle områder af terrænet, der skal males med ikke-rutemaling, der forhindrer simmere i at forsøge at gå gennem det (se Ruter på s. 8). Bemærk, at det også anbefales, at du maler vand med ikke-rute-maling, men du behøver ikke at gøre det.

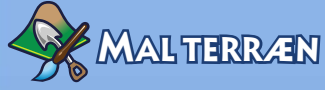

Tilføi jord, sand, sandsten, græs, cement og meget andet! Du bør kun tilføie op til otte forskellige typer terrænmaling pr. blok (sektion) i verdenen for at sikre, at den bliver afviklet flydende. Gå til Vis > Vis blokgrænser for at se verdenssektionerne. Du kan ændre afstand på, hvor mange sektioner du kan se renderet i høj detaljegrad (LOD) ved at gå til Vis > Kameraindstillinger og ændre på LOD-overgangsafstand.

#### Sådan maler du dit terræn:

- 1. Maledelen i vinduet til terrænredigering indeholder nogle standardindstillinger baseret på den type terræn, du vælger, når du starter på din verden. Hvis du vil tilføje en ny del, skal du klikke på TILFØJ for at åbne popup-vinduet og vælge en specifik terræntekstur ved at klikke på knappen Gennemse og vælge den ønskede terræntekstur (fx sand, jord, beton osv.).
- 2. Vælg herefter terræntype i rullemenuen. Denne indstilling angiver, hvilken type lydeffekter der skal komme, når simmere går på det valgte terræn.

TIP TIL SUPERBRUGERE: Du kan også lave din egen terrænmaling! Du skal bare lave en .tga- eller .dds-fil med lige proportioner og med en maksimal størrelse på 1024 x 1024 pixels og en opløsning på 72 dpi. Undlad at bruge det samme navn for flere teksturer, eftersom *The Sims 3 – Byg en verden – Beta* kun vil genkende én af dem.

Ud over at ændre størrelse og fald på dine penselparametre, når du maler terrænet, kan du også justere:

| Automatisk maling | Vælg terrænmaling for automatisk at male forskellige højder.<br>Den automatiske malingsfunktion for terræn bruger grundfarven<br>(standardlaget for terrænet) og det næste (standardlag 2 for<br>terrænet), så terrænet bliver malet automatisk i forhold til dets<br>højde. Den højeste højde bliver malet med standardlag 2 for |
|-------------------|----------------------------------------------------------------------------------------------------|
|                   | terrænet.                                                                                                    |
| Individuelt lag   | Mal i forhold til hierarkiet for malingen i dit vindue. Maling, der<br>befinder sig længere nede på listen, bliver tilføjet hen over toppen<br>af maling, der i toppen. Med denne metode kan du også angive<br>farveniveau. Hvis du vælger 0, sletter du den valgte farve. Ved                                                    |
|                   | 255 bruges farvens fulde styrke. Når du angiver et tal mellem<br>0 og 255 blandes terrænmalingen med den maling, der ligger                                                                                                    |
|                   | nedenunder den og den den valgte malingsfarve. Du opnår<br>forskellige resultater afhængigt af terrænmalingens alfakanal.                                                                                                    |
| Vis lag           | Viser, hvor det valgte malingslag befinder sig i renderingspanelet,<br>men viser ikke selve farven. Hvis denne metode er valgt, kan du<br>slette terrænmaling på det aktive lag ved at bruge terrænpenslen,<br>når der er sat hak i dette felt. Standardterrænlaget bliver altid vist<br>over hele kortet.                        |
| Form              | Vælg en firkantet eller rund pensel.                                                                                                    |
| Opacitet          | Jo højere denne værdi er sat, jo mindre kan du se gennem malingen.                                                                                                    |
| Ruteopacitet      | Viser eller skjuler de områder, hvor simmere og/eller kameraet                                                                                                    |

Pilen under penselparametre gemmer dine penselindstillinger i vinduet Pensler ovenover, og du kan gemme flere, du kan bruge senere.

TIP TIL SUPERBRUGERE: Hvis du senere beslutter, at du alligevel ikke bryder dig helt om udseendet på en af dine terrænmalinger, kan du udskifte filen med en ny (hvilket ændrer på alle forekomster af den gamle tekstur i din verden). Du kan også højreklikke på den i vinduet Terrænmalingslag og vælge SLET. Alle forekomster af denne maling bliver også slettet i din verden.

TIP TIL SUPERBRUGERE: Du kan importere og eksportere terrænmalingslag. Det er nyttigt, hvis du fx vil male et gråtonebillede i et grafikbehandlingsprogram og derefter importere det tilbage til din verden. Hvis du vil importere eller eksportere et terrænmalingslag, skal du højreklikke på terrænmalingen i lagvinduet Terrænmalingsredskaber og vælge enten IMPORTÉR eller EKSPORTÉR. Hvis du vil have vist, hvordan din eksport af et lag vil se ud, skal du klikke på feltet Vis lag.

### RUTER

Ruter lader dig begrænse, hvor simmere kan bevæge sig hen, og hvor kameraet kan panorere hen. Det fungerer ligesom terrænmalingsredskabet.

### SIMMERE

Du kan vælge, hvor simmere skal kunne bevæge sig og ikke bevæge sig hen i din verden. Du bør overveje at forhindre simmere i at bevæge sig til steder, hvor de risikerer at sidde fast (såsom tæt bevoksede skovmråder eller områder, hvor det ville virke mærkeligt, at de gik hen (såsom meget stejle bakker eller bjerge).

### KAMERA

Du bør overveje at forhindre kameraet i at bevæge sig til steder, du ikke vil have vist (såsom din verdens kant). Pas på, at du ikke laver områder, hvor kameraet kan sidde fast, når du spiller spillet.

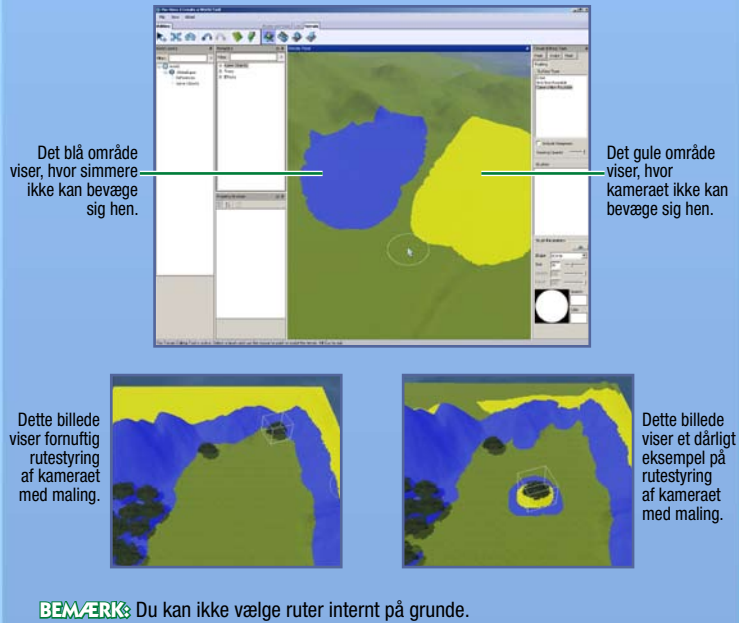

Du kan ændre form og størrelse på rutepenslen for både simmere og kameraet.

### MASKER

Du kan tilføje masker til din verden for at forhindre maling og modellering inden for det maskerede område. Det virker ligesom terrænmalingsredskabet; du skal bare male det område, du vil maskere.

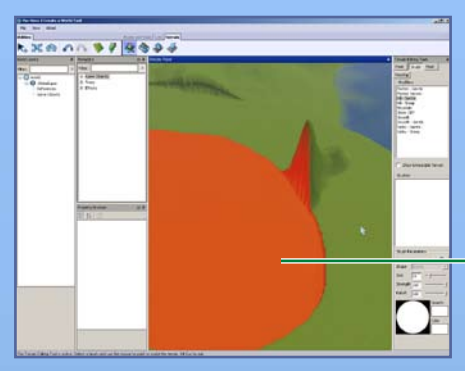

Det område, der er vist med rødt, er maskeret og kan ikke modificeres.

### HAVOVERFLADE

Er dit hav for langt inde over landet og dækker for meget, eller er din verden alt for tør? Dette redskab lader dig angive, hvor højt – eller lavt – havoverfladen skal ligge.

Hvis du vil justere havoverfladens niveau, skal du klikke på knappen HAVOVERFLADE og derefter klikke på et sted på kortet, hvor overfladen skal ligge. Alle områder i din verden under dette niveau vil herefter ligge under vand.

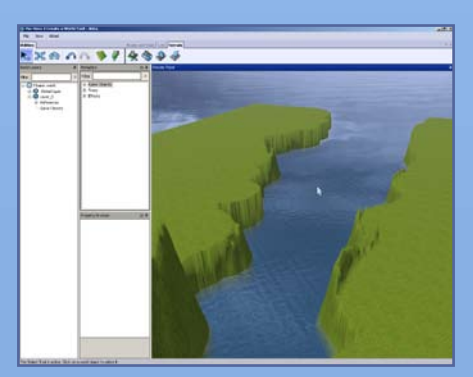

# **VEJE OG FORTOVE**

Veje og fortove forbinder din verden og dens simmere. Uden veje kan dine simmere ikke bruge biler, cykler eller scootere. Du kan lave veje og fortove i alle mulige afskygninger.

#### Sådan tilføjer du en vej eller et fortov:

- 1. Klik på VEJE for at åbne vinduet Vejredskab på dit kort.
- Klik på PLACÉRVEJ (eller PLACÉR FORTOV), og placér derefter din mus og klik der, hvor du vil begynde at tegne din vej. Dette er dit startpunkt.
- 3. Træk musen hen til det næste punkt på din vej, og klik. Du kan også udvide ud fra dette punkt. Jo flere forlængelser, du har, jo mere kan du flytte rundt på dem.

**TIP TIL SUPERBRUGERE:** Hvis du holder venstre museknap nede, mens du trækker vejen ud, kan du ændre vejens drejning, mens du placerer den. Slip museknappen for at oprette et ankerpunkt, træk vejen videre til næste punkt, og klik derefter for at lægge vejen.

Hvis du vil flytte en vej (eller et fortov), skal du klikke på redskabet Flyt verdensgenstand, og derefter klikke eller trække ii det mørkeblå felt for at flytte og strække vejen. Du kan også klikke og trække i de lyseblå felter for at ændre på vejens drejning.

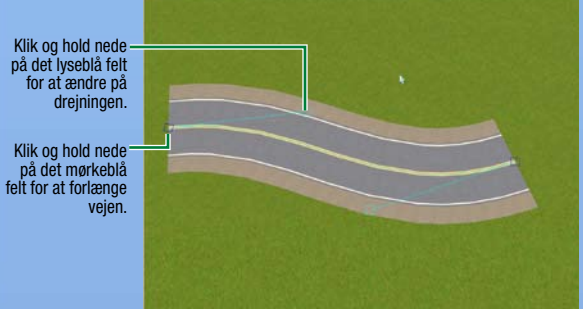

#### Sådan laver du et kryds:

- 1. Klik på VEJE for at åbne vinduet Vejredskab på dit kort.
- 2. Klik på PLACÉRVEJKRYDS (eller PLACÉRFORTOVSKRYDS).
- Brug redskabet Flyt verdensgenstand for at anbringe krydset tæt ved vejens (eller fortovets) ende der, hvor du vil have det. Du ved, at det er forbundet, når det "springer" på plads. Dette laver også fodgængerovergange på vejen.
  DEWARK: Du kan kun forbinde veje til andre veje eller vejkryds, og du kan kun forbinde enkeltfortove med andre enkeltfortove og fortovskryds. Du kan ikke forbinde en vej til et enkeltfortov eller et fortovskryds.

**BEXV/ERX**® Du bør anbringe dine kryds, mens du lægger veje. Du kan ikke tilføje et kryds i midten af en allerede eksisterende vej. Den nemmeste måde at gøre dette på er at efterlade et hul i vejen der, hvor du gerne vil anbringe et kryds, blive færdig med at lægge veje, og derefter gå tilbage og lægge kryds i hullerne. Du kan også slette vejsektioner og lægge kryds på de tomme pladser, og derefter forbinde vejene igen.

**BEX/TERKS** Sørg for, at alle dine veje er forbundne. Er de ikke det, vil simmere stige ud af deres køretøj, gå hen til den næste vej og derefter stige ind i køretøjet igen.

### VEJPLANERING

Hvis dine veje går gennem landskabet (blandt andet bjerge) kan det være en god idé at give dem planering. Du kan udglatte dem, begrænse planering eller flade dem ud. Det hele er forklaret i yderligere detaljer herunder.

| Udglat               | Gør vejen glattere hen over ujævnt terræn.                                                                                                    |
|----------------------|----------------------------------------------------------------------------------------------------|
| Begræns vejplanering | Begræns din vejs stejlhed ved at angive grader i i feltet Begræns planering.                                                                                                    |
| Udjævn               | Udjævner vejen til den højde, du klikker på.                                                                                                    |
| Hastighed/Kvalitet   | Vis dine ændringer hurtigt, men ikke præcist,<br>eller langsommere, men mere præcist.                                                                                                    |
| Applikation          | Foretag ændringer i et enkelt stykke vej eller i alle forbundne<br>veje. Hvis du foretager ændringer i alle forbundne veje,<br>sikrer du generelt, at dine veje passer bedre sammen.                                         |
| Vejkantsparameter    | Angiv, hvordan din vej skal opføre sig i forhold til det<br>tilstødende terræn. Bredden angiver, hvor langt ud<br>fra vejen ændringerne foretages. Du kan også vælge,<br>om det tilstødende terræn skal glattes ud eller ej. |

Hvis du vil anvende disse indstillinger, skal du ændre på det ønskede parametre og derefter klikke på den del af vejen, du vil ændre.

**TIP TIL SUPERBRUGERE:** Du kan redigere tekstur på veje og fortove, så de passer til din verden, ved at lave vejteksturer i et eksternt program.

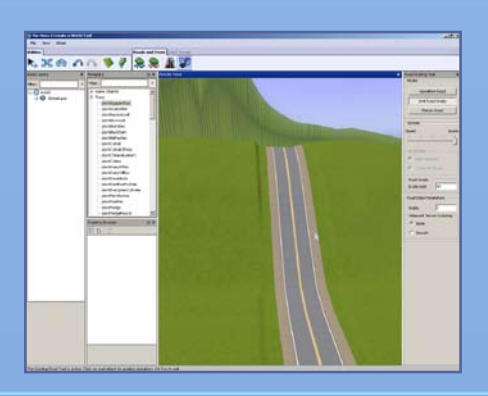

# GRUNDE

Du skal anbringe grunde for at gøre din verden spilbar. Du kan anbringe både handels- og beboelsesgrunde.

### Sådan tilføjer du nye grunde

Du kan lave grunde i alle størrelser (op til 64 x 64) overalt i verdenen. Du skal bruge funktionen Redigér i spillet for at bygge på grundene (se s. 13).

**DEXV\_TERKS** Overvej at aktivere Skift til gitter, når du anbringer grunde. Det hjælper dig med at lægge dine veje korrekt og placere nabolag ordentligt, så de ser mere sammenhængende og planlagte ud.

#### Sådan tilføjer du en ny grund:

1. Du skal lave et nyt lag, før du kan tilføje grunde til din verden. Højreklik på VERDEN i vinduet Verdenslag, og vælg TILFØJ LAG.

**DEXVERVE** Lag er smarte, når du skal organisere din verden – hvis du har en masse genstande i din verden, er det meget nemmere at finde specifikke genstande, hvis de befinder sig i forskellige lag. Hvis du for eksempel vil vælge alle træerne (eller grunde eller veje) for at slette dem, og de alle ligger i samme lag, kan du ganske enkelt bare slette laget. Det hjælper dig også med at anbringe træer i klynger. Træer kan stilles i klynger efter type og efter lag. Hvis du har to forskellige typer træer på to forskellige lag, vil de blive samlet i to separate klynger, hvilket ikke er lige så godt for ydelsen, som hvis du samler dem alle sammen på ét lag.

- 2. Klik på knappen Tilføj ny grund.
- Klik på et sted i verdenen for at begynde at tegne den første side af din grund, og klik derefter igen, når siden har den længde, du vil have.
- 4. Træk musen ud for at etablere grundens endelige størrelse, og klik derefter igen. Du kan se størrelsen på grunden, mens du tegner den, i skærmens nederste højre hjørne. Popup-skærmen Grundoplysninger bliver vist.
- Hvis linjerne bliver røde, kan din grund ikke tegnes på det pågældende sted. Prøv at gøre den mindre eller starte på den et andet sted. Tryk på ESC, og klik på knappen Tilføj ny grund for at begynde at tegne din grund igen.
- 5. På popup-skærmen skal du vælge grundtype og derefter undertype, for eksempel fiskested, strand eller kirkegård. Senere kan du placere visse genstande, når du redigerer grunden i spillet (se s. 13), så dine simmere kan kaste sig ud i aktiviteter, der svarer til grundens type.

**BEXAMPLE S** Gå til s. 14 for at få yderligere oplysninger om, hvilke genstande visse grundtyper kræver.

6. Angiv Yderligere ejendomsværdi (denne bliver tilføjet til grundens pris, så du kan tilføje ekstra værdi, hvis den ligger et smukt sted, eller fratrække værdi, hvis det ikke er tilfældet) og "Smuk udsigt"-fordelen (forøger chancen for, at simmere vil få en smuk udsigt-humørstump, når de befinder sig på grunden).

 Navngiv din grund (du skal navngive alle dine grunde for at kunne gemme dem i din verden).

BEX/JERNS Du kan ændre de fleste af de oplysninger, du indtaster for grunde, i vinduet Se ejendomme.

Følgende redskaber er nyttige, når du skal foretage justeringer af grunde.

| Klon          | Lav en kopi af denne grund. Du kan kun klone                     |
|---------------|------------------------------------------------------------------|
|               | tomme og ikke-modificerede grunde.                               |
| Udjævn        | Udjævn en grund med hældning, bakker eller                       |
|               | bjerge til den højde, du klikker på.                             |
| Tilret kanter | Dette lader dig sørge for, at kanterne er kompatible med de      |
|               | højder, der omgiver dem. Denne handling reparerer "huller" i dit |
|               | terræn, som opstår, når du flytter grunde rundt.                 |

**BEX/JERKS** Hvis du modificerer terrænet under en tom grund, skal du vælge redskabet Flyt og holde **ALT** nede, mens du flytter grunden en anelse. Dette tilretter grundens terræn til verdenens terræn.

**DEXV\_ERKS** Hvis du vil finde en grund eller en genstand, du har anbragt i verdenens terræn i dit lagpanel, skal du vælge genstanden og trykke på Mellemrum. Det fører dig til genstandens navn i lagvinduet. Du kan også højreklikke på en genstands navn i vinduet Lag og vælge FIND I RENDERINGSPANEL, så genstanden bliver valgt for dig, og kameraet bliver flyttet til den.

### REDIGÉR I SPILLET

Byg og Køb er næsten de samme som i *The Sims 3*, blot med nogle enkelte forskelle. Kamerastyringen er styringen fra *The Sims 3 – Byg en verden – Beta*, du kan ikke bruge Lev!, og du kan gå fra grund til grund. **Du skal gemme dit spil**, før du forlader Redigér i spillet, for at dine ændringer bliver vist i *The Sims 3 – Byg en verden – Beta*.

#### Sådan redigerer du en grund i spillet:

- 1. Klik på ikonet Redigér i spillet, når du har lavet din grund.
- Når spilvinduet bliver vist, skal du klikke på ikonet Indstillinger og derefter vælge REDIGÉR BY. Skærmen bliver nu opdateret. Vælg et af grundikonerne for at redigere den pågældende grund.

# GENSTANDE, EFFEKTER OG DANNERE

Når din verden er formgivet og malet, kan du begynde at anbringe træer, andre planter eller effekter.

### SÅDAN ANBRINGER OG MANIPULERER DU MED GENSTANDE

#### Sådan anbringer du en genstand:

- 1. Klik på det ønskede menupunkt i vinduet Metadata (Dannere, Omgivelser, Træer eller Effekter).
- 2. Dobbeltklik på den genstand på listen, du gerne vil anbringe.
- 3. Bevæg markøren til det sted, hvor du vil anbringe din genstand, og klik. Hold nede for at rotere genstanden, før den bliver låst på plads. Du kan blive ved med at klikke og anbringe så mange af disse genstande, som du vil.
- Når du er færdig med at anbringe denne type genstand, skal du trykke på ESC for at rydde din markør.

#### Sådan flytter du en genstand, du allerede har anbragt:

- 1. Klik på ikonet Flyt verdensgenstand, og vælg derefter den genstand, du vil justere (husk at slippe museknappen, når du har valgt den).
- Klik på selve genstanden for at bevæge den frit rundt langs jorden. Klik på den røde, blå eller grønne linje for kun at bevæge den langs en af disse akser. Hvis du vælger en specifik akse, bliver den gul.

TIP TIL SUPERBRUGERE: Hvis du vil lade en genstand "springe" til overfladen, skal du CTRL-klikke på den grønne linje (<u>manipulationshåndtaget</u>), mens du bruger redskabet Flyt.

**BEXV/ERKS** Du kan også bevæge genstanden lodret, hvilket gør det muligt at sænke ting ned i jorden eller få dem til at svæve!

**BEXVERIS** Du kan også ændre en genstands placering ved at ændre dens nummer i vinduet Se ejendom.

**BEX/JERKS** Du kan også bevæge genstanden ved at klikke og holde musen nede på et centralt punkt ved genstanden og bevæge musen.

Klik på den blå linje for at flytte den valgte genstand til venstre eller højre. Klik på den grønne linje for at flytte den valgte genstand op eller ned.

Klik på den røde linje for at flytte genstanden fremad eller tilbage.

#### Sådan roterer du en genstand, du allerede har anbragt:

- 1. Klik på ikonet Rotér verdensgenstand, og vælg derefter den genstand, du vil justere (husk at slippe museknappen, når du har valgt den).
- 2. Klik på selve genstanden eller på det grønne manipulationshåndtag rundt omkring den for at rotere den.

Hvis du vil slette en genstand, du allerede har anbragt, skal du klikke på ikonet Vælg verdensgenstand, vælge genstanden og trykke på **De**l.

### EFFEKTER

Skyer, fugle, insekter og meget andet – du kan vælge blandt et stort udvalg af effekter, der gør din verden levende! Anbring dem på samme måde som med genstande.

**BEX/TERKS** Du kan ikke altid se, øeh, effekten af dine effekter, før du ser din verden i *The Sims 3*. Men nogle effekter vil, når du har set dem i spillet, blive vist i *The Sims 3 – Byg en verden – Beta*.

Hvornår og om en effekt bliver vist, afhænger af effekten. Nogle effekter, såsom regnbuer, har kun en procentuel chance for at dukke op på solskinsdage i dagtimerne. Andre, såsom dannerne, bliver justeret forskelligt af designerne; nogle, såsom fugle, er totalt tilfældige, mens andre, såsom varmluftballoner og både, er faste.

### Dannere

Dannere vil sporadisk skabe samlegenstande i dit spil, deriblandt fisk, ædelsten, sten og meget andet. Anbring dem på samme måde som med genstande og effekter.

**BEXMAENS:** Gå til s. 20 for at få yderligere oplysninger om, hvad hver danner skaber.

# DELING

Del dine verdener på *The Sims 3* Community Exchange, så andre spillere kan spille med dem i deres spil!

#### Sådan deler du en verden:

- Først skal du tilføje en verdensbeskrivelse og et ikon ved at højreklikke på din verdens øverste lag og vælge TILFØJ/REDIGÉR BESKRIVELSE. Dit ikonbillede skal være en .pngfil på 256x256.
- 2. Gem din verden.
- I menuen Fil skal du vælge GEMVERDEN TIL EKSPORT, finde den verdensfil, du vil eksportere, og vælge ÅBN.
- 4. Derefter kan du lægge den op på Exchange (via The Sims 3-startprogrammet), som du ville gøre det med en grund eller en familie.

# BRUG AF DIN VERDEN I SPILLET

Nu, hvor du har skabt et mesterværk, kan du lade dine simmere høste dens belønninger i spillet.

#### Sådan spiller du den verden, du har skabt:

- 1. Følg trin 1-3 fra delevejledningen herover.
- 2. Dobbeltklik .Sims3Pack-filen.

# **GODE RÅD**

### GENERELT

- Brug det rotérbare gitter! Det gør det nemmere at sætte ting op, og hvis du passer alt ind efter gitteret, ser det også mere realistisk ud i spillet.
- Irug forskellige lag, så du kan organisere verdensgenstande, grunde osv.
- Du kan få vist din verden med wireframes for at anbringe genstande mere præcist.
- Vandmasser er som standard fyldt med havfisk. Hvis du laver en flod, kan du befolke den med ferskvandsfisk ved at bruge dannere.

### GRUNDPLACERING OG RUTER

- Du kan ikke anbringe en større grund oven på en mindre grund. Hold dig til få standard-grundstørrelser, så det bliver nemmere at dele og flytte dem. Hav dette i baghovedet for både handels- og beboelsesgrunde.
- Grunde bør have én side, der vender ud mod en vej, så det bliver nemmere for simmere at finde ruter, når de går fra deres hus til vejen.
- Fodsporene for alle interaktive genstande bør befinde sig helt inde på grunden.
- Ikke-rute-områder i verdenen bør se ud som om, at der ikke er ruter der. Områder med ruter bør bære klart præg af det. Hvis du har et højt bjerg med små bakker rundt omkring, du ikke vil have dine simmere til at gå hen over, skal du tilføje et hegn eller en række træer langs kanten af din ikke-rute-maling, så det er tydeligt, at simmere ikke kan gå derhen.
- Alle verandaer bør have mindst dobbelt brede trapper, så flere simmere kan bruge dem samtidig.
- Verandaer bør være store nok til, at mindst to simmere kan være sammen på dem. Hvis det er muligt, skal du gøre plads til mere end to simmere for at gøre plads til festgæster og velkomstkomitéer (som regel tre simmere). To socialiserende simmere kræver et område på 1x2 fliser, der ikke er blokeret af trapper, rutefodspor for døre eller vægophængte lamper.
- Veje og fortove bør altid afsluttes med et krydsstykke. Hvis de ikke bliver det, kan simmere ikke lave U-vendinger i deres biler for at vende om på blinde veje.

- Brug broer (lavet af fundamenter) sparsomt, eftersom simmere foretrækker at gå rundt om snarere end hen over dem (fordi de eksisterer i et andet "rum"), og de ser ikke godt ud med værre skåret bort eller helt væk, hvis resten af din grund ikke også ligger på et fundament.
- Spilgenstande placeret på verdenslaget må aldrig hænge ud over grundens kant. Simmere vil ikke, at de er der, og de risikerer at gå lige igennem dem. Hold spilgenstande anbragt i verdenen mindst én flise væk fra ydersiden af grunden.
- Hegn, særligt kraftige hegn, der står på grundens kant, kan let forårsage "clipping"problemer for simmere. Overvej at opsætte hegn mindst én flise væk fra grundens kant.
- Mange genstande og kaninhuller er store. Sørg for, at de grunde, du laver, er store nok til de genstande og bygninger, du gerne vil stille på dem.

### Ydelse

Hvis du følger disse tip, kan du sikre, at de verdener, du laver, kører flydende på de fleste maskiner.

- Samling af træer i klynger forbedrer ydelsen, særligt hvis du har mange træer i din verden.
- Begræns planter til kun fire arter og i alt 30 planter pr. grund.
- Brug op til fire typer terrænmaling pr. grund.
- Undlad at bruge mere end otte typer terrænmaling i verdenen pr. 256 x 256-sektion.
- Vær forsigtig med dobbeltvægge og med at lave søjler med vægredskabet. De laver små rum, som rutesystemet har svært ved at håndtere.
- Hvis du vil få grunde til at se bedre ud på mindre computere, skal du anbringe dem længere fra hinanden, så man kun kan se én højtdetaljeret grund ad gangen.

### SPIL OG ÆSTETIK

- Anbring dannere i nærheden af interessante elementer i din verden for at forbedre dens generelle historie.
- 🔶 Organisér din by i unikke små nabolag for at tilføje realisme og dybde til din verden.
- Sæt nabolagsklynger op efter samme gitter for at få dem til at se mere sammenhængende ud.
- Skift tidspunkt på døgnet for at se, hvor solen står op og går ned. Det er bedst at gøre dette, før du begynder at redigere dit terræn.
- Hvis vand ser mærkeligt ud, efter at du har ændret på havoverfladen, kan du trykke let på terrænet med et af modelleringsredskaberne for at rendere vandet igen.
- Husk at tænke på problemer med kameravinklen, når du bygger, så du kan undgå, at kameraet hopper op ad stejle områder i terrænet (blandt andre problemer).
- Tænk på rejsetider, når du anbringer grunde og designer veje. Hvis du har en masse huse i den ene ende af din verden og en masse kaninhuller i den anden, vil det tage lang tid for simmere at komme hen til deres arbejde.
- Stil usynlige picnic-kurve (som du kan finde i menuen KøbDebug, hvis du har The Sims 3 Verdenseventyr-udvidelsespakken), hvis du vil lade simmere holde picnic på egen hånd på de udvalgte steder.
- 🔶 Sørg for at lave nogle billige grunde, så nye simmere også har råd til at bo i verdenen.

- Hvis du vil gøre det nemmere at dele grunde, skal du gøre de fleste af dem kvadratiske, eftersom de kan roteres i alle retninger. I tilfælde, hvor dette ikke er muligt eller ønskværdigt, skal du prøve at være konsistent med retningen for grundens korteste side i forhold til vejen og hoveddøren. Spillere kan reelt kun rotere en rektangulær grund i to retninger, så konsistens forøger antallet af steder, man kan flytte grunde til.
- Anbring hovedsageligt grunde på fladt terræn for at gøre det nemmere at dele dem og flytte dem rundt i din verden.
- Hoveddøre skal som minimum have lidt udendørsbelysning, så husk at kontrollere, hvordan dine huse ser ud om natten.
- Udendørs skraldespande og postkasser, der er tættere på huset, gør det nemmere at gå ud med skrald og betale regninger.

### TEKNISK

- Husk, at kaninhuller og forlystelsessteder, der befinder sig på samme grund, har et enkelt minibillede, og samme adresse og kortmærke. De eneste fordele ved at dele en grund er, at det tæller mindre i det generelle antal grunde og giver mulighed for, at et større område kan blive vist med høj detaljegrad, når kameraet er i nærheden (husk, at vi kun renderer et begrænset antal højtdetaljerede grunde ad gangen).
- I skab så meget plads rundt om grunden som muligt, når du skifter gitter eller højde.
- Postkasseretning = Retning på minibillede. Postkassens placering og retning er den samme som kameravinklen, når der bliver taget et automatisk billede af grunden, der skal bruges som dens minibillede.
- Den dør, der er tættest på postkassen, fungerer som hoveddøren. Hoveddøren er den dør, der bruges mest af simmere, der går ind og ud af huset.
- Undgå at bygge grunde på virkeligt stejlt terræn. De har nemlig en højere risiko for mærkelige overgange langs kanter.
- Undlad at anbringe verdensgenstande på grunde, for spillere vil ikke kunne fjerne dem, og simmere går gennem dem.
- Undlad at bruge fortove, når du "maler" gård-agtige områder (ved at lægge flere fortove ved siden af hinanden). Det forvirrer nemlig rutesystemet.

# ORDLISTE

### ALFAKANAL

Hvor gennemsigtighedsgraden for dele af eller en hel tekstur bliver angivet.

#### SEKTION ELLER TERRÆNSEKTION

Et terrænområde på 256 x 256. Terrænkortet er delt op i sektioner for at give bedre ydelse. De sektioner, der er tættest på kameraet, bliver vist med høj detaljegrad, og sektioner, der ligger længere væk, bliver vist med færre detaljer.

### Højdekort

Et højdekort er et 2D-billede, der bruges som udgangspunkt for at lave en 3D-overflade.

### DETALJEGRAD (LOD)

Genstande og teksturer har forskellig visuel kompleksitet. Rendering af højtdetaljerede genstande kræver mere processorkraft end genstande med færre detaljer. For at forbedre ydelsen bliver genstande, der er tættere på kameraet, renderet med høj detaljegrad, mens genstande længere væk bliver renderet med lav detaljegrad.

### MANIPULATIONSHÅNDTAG

De linjer eller cirkler, du griber fat i for at flytte genstande rundt, når du vælger redskaberne Bevæg verdensgenstand eller Rotér verdensgenstand.

### Dækkeevne

Hvor solid (ift. gennemsigtighed) en tekstur er. Dette gælder som regel for den generelle tekstur.

### SAMME PROPORTIONER

#### (I FORHOLD TIL BILLEDSTØRRELSE)

Størrelsen på billedet skal kunne deles med to og bestå af følgende tal: 128, 256, 512, 1024, 2048 osv.

### Kaninhul

En bygning, simmere kan gå ind i og udføre diverse aktiviteter i (såsom at modtage undervisning, tage på arbejde, gå i skole, se en sportskamp). Du kan opsætte dem via Byg, når du er på en offentlig grund.

### DANNER

En genstand, der bliver anbragt med *The Sims 3 – Byg en verden – Beta* eller på en grund (via KøbDebug), som skaber genstande, simmere kan samle, såsom sommerfugle, insekter, fisk, ædelsten eller metal.

### VERDENSLAG

I *The Sims 3 – Byg en verden – Beta* er dette området, hvor du maler, modelerer og anbringer genstande, træer og dannere på. I *The Sims 3* er det området mellem grunde.

# DANNERE OG GENSTANDSLISTER

Genstandene, der står med fed skrift, har større sandsynlighed for at blive dannet.

### FISK

| Da              | annernavn                 | Sandsynlige genstande                                                                                                    |
|-----------------|---------------------------|----------------------------------------------------------------------------------------------------|
| Ha              | av, almindelig 1          | Skatkiste, ansjos, gople, rød sild,<br>pindsvinefisk, laks, sværdfisk                                                        |
| Ha              | av, almindelig 2          | Skatkiste, <b>ansjos</b> , gople, rød sild, <b>tun</b> , tragisk klovnefisk, haj, <b>hummer</b>                              |
| Ha              | av, ualmindelig 1         | Skatkiste, <b>baggårdshavkat</b> , <b>rød sild</b> , tragisk<br>klovnefisk, tun, <b>siameserhavkat</b> , <b>haj</b> , hummer |
| Ha              | av, ualmindelig 2         | Skatkiste, <b>gople</b> ,rød sild, <b>pindsvinefisk</b> ,<br>englefisk, <b>sværdfisk</b>                                     |
| Ha              | av, sjælden               | Skatkiste, rød sild, <b>tragisk klovnefisk</b> , pindsvinefisk, <b>haj</b> , <b>englefisk</b>                                |
| Sø              | o, almindelig 1           | Skatkiste, <b>elritse</b> , guldfisk, <b>regnbueørred</b> , rød sild, siameserhavkat, <b>sort guldfisk</b>                   |
| Sø              | ø, almindelig 2           | Skatkiste, <b>elritse</b> , <b>guldfisk</b> , rød sild, <b>laks</b> , englefisk, hummer                                      |
| Sø              | o, ualmindelig 1          | Skatkiste, guldfisk, <b>regnbueørred</b> , rød sild, <b>piratfisk</b> , haj, <b>hummer</b>                                   |
| Sø              | 6, ualmindelig 2          | Skatkiste, <b>baggårdshavkat</b> , <b>regnbueørred</b> , rød sild, laks, <b>englefisk</b>                                    |
| Sø              | o, sjælden                | Skatkiste, rød sild, <b>piratfisk</b> , sort guldfisk, <b>haj, englefisk</b> , vampyrfisk, hummer                            |
| Ro              | obotfisk                  | Skatkiste, <b>rød sild</b> , <b>sort guldfisk</b> ,<br>vampyrfisk, <b>robotfisk</b>                                          |
| Dø              | ødsfisk/Kirkegård         | Skatkiste, rød sild, vampyrfisk                                                                                              |
| Fe              | erskvandsindikator        | Skatkiste, elritse, guldfisk, regnbueørred, rød sild, laks                                                                   |
| Sa              | altvandsindikator         | Skatkiste, ansjos, gople, rød sild, tun, laks, sværdfisk, tragisk klovnefisk                                                 |
|                 | Egypten, oase, almindelig | Skatkiste, <b>frøer</b> , <b>baggårdshavkat</b> , rød sild, siameserhavkat, <b>krokodille</b>                                |
| entyr           | Egypten, oase, sjælden    | Skatkiste, frøer, <b>baggårdshavkat</b> , rød sild,<br>siameserhavkat, krokodille                                            |
| densev          | Egypten, flod, almindelig | Skatkiste, <b>baggårdshavkat</b> , rød sild,<br>siameserhavkat, <b>laks</b> , <b>krokodille</b>                              |
| The Sims 3 Vero | Egypten, flod, sjælden    | Skatkiste, baggårdshavkat, rød sild,<br>siameserhavkat, laks, krokodille, hummer                                             |
|                 | Egypten, mumiefisk        | Skatkiste, mumiefisk                                                                                                    |
|                 | Kina, almindelig          | Skatkiste, <b>doitsu koi</b> , guldfisk, <b>rød sild</b> ,<br><b>kawarimono koi</b> , englefisk                              |
|                 | Kina, ualmindelig         | Skatkiste, rød sild, kawarimono koi, <b>ochiba</b><br>koi, sort guldfisk, englefisk                                          |

#### Kina, sjælden

Kina, koi 1

Kina, koi 2 Kina, drage Frankrig, al Kina. dragefisk Frankrig, almindelig 1

Frankrig, almindelig 2

Frankrig, almindelig 2

Frankrig, sjælden

Frankrig, frødam

### ÎNSEKTER SOMMERFUGLE

| М                    | øl                    | Møl                                                                      |
|----------------------|-----------------------|--------------------------------------------------------------------------|
| М                    | onarker               | Monark                                                                   |
| Sc                   | ommerfugle - Lav 1    | Monark, rød, blå                                                         |
| Sc                   | ommerfugle - Lav 2    | Monark, gylden, grøn                                                     |
| Sc                   | ommerfugle - Mid 1    | Gylden, <b>rød</b> , grøn, lilla                                         |
| Sc                   | ommerfugle - Mid 2    | Gylden, blå, sølv                                                        |
| Sc                   | ommerfugle - Høj 1    | Rød, <b>blå, grøn, lilla</b> , sølv, stribet                             |
| Sc                   | ommerfugle - Høj 2    | Gylden, rød, <b>lilla</b> , <b>sølv</b> , stribet, drage                 |
| Sommerfugle - Episke |                       | <b>Møl</b> , monark, gylden, rød, blå, grøn, lilla, sølv, stribet, drage |
| Sc                   | ommerfugle - Sølv     | Sølv                                                                     |
| Sc                   | ommefugle - Stribede  | Stribet                                                                  |
| Sc                   | ommerfugle - Drage    | Drage                                                                    |
| ţ                    | (Kina) - Bambus       | Bambus                                                                   |
| nen                  | (Kina) - Pil          | Pil, <b>grøn</b>                                                         |
| nse                  | (Kina) - Blanding     | Pil, bambus                                                              |
| erde                 | (Egypten) - Kryptmøl  | Krypt, <b>møl</b>                                                        |
| 3 M                  | (Egypten) - Kleopatra | Kleopatra, <b>monark</b>                                                 |
| ms                   | (Egypten) - Blanding  | Krypt, kleopatra, møl, <b>monark</b>                                     |
| e Si                 | (Frankrig) - Pasha    | Pasha, <b>Gylden</b>                                                     |
| ħ                    | (Frankrig) - Glødende | Pasha, glødende                                                          |
|                      |                       |                                                                          |

Skatkiste, rød sild, kawarimono koi, ochiba koi, sort guldfisk, tancho koi, dragefisk

Skatkiste, doitsu koi, ochiba koi, tancho koi

Skatkiste, frøer, regnbueørred, rød sild,

Skatkiste, frøer, regnbueørred, rød sild,

Skatkiste, frøer, reanbueørred, rød sild, snegle, krebs, sort guldfisk

Skatkiste, frøer, rød sild, snegle, krebs, sort

Skatkiste, guldfisk, kawarimono koi,

Skatkiste, tancho koj, dragefisk

tancho koi

snegle, krebs

snegle, krebs

guldfisk

Skatkiste, frøer, elritse

### BILLER

| Kakerlakker                 | Kakerlak                                                                                         |
|-----------------------------|--------------------------------------------------------------------------------------------------|
| Mariehøner                  | Mariehøne                                                                                        |
| Japanske                    | Japansk                                                                                          |
| Vand                        | Vand                                                                                             |
| Lynbiller                   | Lys                                                                                              |
| Næsehornsbiller             | Næsehornsbille                                                                                   |
| Hjortebiller                | Japansk, hjortebille                                                                             |
| Plettede                    | Mariehøne, plettet                                                                               |
| Trilobitter                 | Vand, trilobit                                                                                   |
| Regnbue                     | Lys, regnbue                                                                                     |
| Alle                        | Mariehøne, kakerlak, japansk, vand, lys, næsehornsbille, hjortebille, plettet, trilobit, regnbue |
| 😤 🛓 🛓 (Egypten) – Skarabæ   | Skarabæ, mariehøne                                                                               |
| Kina) - Støvtæge            | Støvtæge, vand                                                                                   |
| 🗧 👼 🍟 (Frankrig) - Cerambyx | Cerambyx, Lys                                                                                    |

# STEN, ADDELSTEN OG METALLER

### METALLER

| Je   | rn                          | Jern, sølv, guld                                |
|------|-----------------------------|-------------------------------------------------|
| Sø   | ilv                         | Jern, <b>sølv</b> , guld                        |
| Gı   | ıld                         | Jern, sølv, <b>guld</b>                         |
| Je   | rn-Sølv-Guld                | Jern, sølv, guld                                |
| Pa   | alladium                    | Jern, sølv, guld, <b>palladium</b>              |
| PI   | utonium                     | Sølv, guld, palladium, <b>plutonium</b>         |
|      | (Egypten) - kobber          | Sølv, guld, kobber, mumitorium                  |
|      | (Egypten) - mumitorium      | Jern, kobber, mumitorium                        |
|      | (Egypten) - blanding, lav   | Jern, sølv, gull, <b>kobber</b> , mumitorium    |
| 5    | (Egypten) - blanding, høj   | Gull, palladium, kobber, mumitorium             |
| vent | (Kina) - Platin             | Kobber, sølv, <b>platin</b>                     |
| nse  | (Kina) - Kviksølv           | Sølv, plutonium, <b>kviksølv</b>                |
| erde | (Kina) - blanding, lav      | Kobber, sølv, guld, palladium, kviksølv, platin |
| 3 N  | (Kina) - blanding, høj      | Guld, plutonium, <b>kviksølv</b> , platin       |
| lims | (Frankrike) - Titanium      | Titanium                                        |
| he S | (Frankrike) - Iridium       | Iridium                                         |
| н    | (Frankrike) - blanding, lav | Sølv, guld, <b>titanium</b> , iridium           |
|      | (Frankrike) - blanding, høy | Guld, palladium, titanium, iridium              |
|      | Kompendium                  | Kompendium                                      |
|      | Supernovium                 | Supernovium                                     |
|      |                             |                                                 |

### **STEN**

Lille meteorit Middel meteorit Små-middel meteoritter Enorme meteoritter

### **ÆDELSTEN**

Akvamariner Ædelsten, lav, 5x Ædelsten, lav, 3x Ædelsten. mid. 1 Ædelsten, mid, 2 Ædelsten, høj Ædelsten, episke (Egypten) - alabaster (Eavpten) - turkis (Egypten) - blanding

(Kina) - lapis lazuli (Frankrike) - citrin (Frankrike) - opal (Frankrike) - blanding (Frankrike) - blanding Kvarts E Tiberium - høy Siælefred Geode Geode + septarie Septarie

Rumsten, lille Rumsten, middel Rumsten, lille, rumsten, middel Rumsten, lille, rumsten, middel, rumsten, stor

#### Akvamarin

Akvamarin, smaragd, gul, diamant Røgfarvet, rubin, gul, tanzanit Akvamarin, røgfarvet, diamand, regnbue Smaragd, rubin, gul, tanzanit, regnbue Gul, tanzanit, diamant, skør Rubin, tanzanit, diamant, lyserød Alabaster, røgfarvet Turkis, akvamarin, tanzanit Alabaster, turkis, kvarts, akvamarin, røgfarvet, regnbue Lazuli, smaragd Ametyst, citrin, gul, lyserød Ametvst. opal Ametyst, citrin, opal Kvarts, diamant, regnbue Kvarts, tiberium, akvamarin Kvarts, tiberium, tanzanit, skør Sjælefred, diamant, regnbue Geode, septarie Geode, septarie Geode. septarie

# ALMINDELIGE FRØ OG PLANTER

| Almindelig 1 |              | Høj almindelig, lav almindelig ikke<br>sjælden                      | Høj dannefrekvens,<br>gennemsnitlig kvalitet |  |
|--------------|--------------|---------------------------------------------------------------------|----------------------------------------------|--|
| AI           | mindelig 2   | Høj almindelig, middel ualmindelig,<br>ikke sjælden                 | Høj dannefrekvens,<br>gennemsnitlig kvalitet |  |
| AI           | mindelig 3   | Høj almindelig, lav ualmindelig,<br>lav sjælden                     | Middel dannefrekvens,<br>god kvalitet        |  |
| Almindelig 4 |              | Høj almindelig, lav ualmindelig,<br>lav sjælden                     | Lav dannefrekvens,<br>fremragende kvalitet   |  |
| Ua           | almindelig 1 | Middel almindelig, middel<br>ualmindelig, ingen sjælden             | Høj dannefrekvens,<br>gennemsnitlig kvalitet |  |
| Ua           | almindelig 2 | Lav almindelig, høj ualmindelig,<br>ingen sjælden                   | Middel dannefrekvens, god kvalitet           |  |
| Ua           | almindelig 3 | lngen almindelig, høj ualmindelig,<br>lav sjælden                   | Lav dannefrekvens,<br>fremragende kvalitet   |  |
| Sj           | ælden 1      | Lav almindelig, middel ualmindelig, middel sjælden                  | Middel dannefrekvens, god kvalitet           |  |
| Sj           | ælden 2      | Ingen almindelig, middel ualmindelig, middel sjælden                | Middel dannefrekvens,<br>god kvalitet        |  |
| Sj           | ælden 3      | lngen almindelig, lav ualmindelig,<br>høj sjælden                   | Lav dannefrekvens,<br>fremragende kvalitet   |  |
| Sļ           | peciel 1     | Lav almindelig, lav ualmindelig,<br>lav sjælden, lav speciel        | Middel dannefrekvens,<br>god kvalitet        |  |
| Sļ           | peciel 2     | Ingen almindelig, lav ualmindelig,<br>lav sjælden, middel speciel   | Middel dannefrekvens, god kvalitet           |  |
| Sp           | peciel 3     | Ingen almindelig, ingen ualmindelig,<br>lav sjælden, middel speciel | Lav dannefrekvens,<br>fremragende kvalitet   |  |
|              | Kina 1       | Lav almindelig, høj ualmindelig,<br>middel sjælden                  | Høj dannefrekvens,<br>god kvalitet           |  |
|              | Kina 2       | Ingen almindelig, middel ualmindelig, middel sjælden, lav speciel   | Høj dannefrekvens,<br>fremragende kvalitet   |  |
| eventyr      | Egypten 1    | Lav almindelig, høj ualmindelig,<br>middel sjælden                  | Høj dannefrekvens,<br>god kvalitet           |  |
| erdense      | Egypten 2    | Ingen almindelig, middel ualmindelig, middel sjælden, lav speciel   | Høj dannefrekvens,<br>fremragende kvalitet   |  |
| ims 3 V      | Frankrig 1   | Høj almindelig,<br>lav ualmindelig                                  | Høj dannefrekvens,<br>god kvalitet           |  |
| The S.       | Frankrig 2   | Middel almindelig,<br>middel ualmindelig                            | Høj dannefrekvens,<br>god kvalitet           |  |
|              | Frankrig 3   | Middel almindelig, middel<br>ualmindelig, lav speciel               | Høj dannefrekvens,<br>fremragende kvalitet   |  |
|              | Frankrig 4   | Lav almindelig, middel ualmindelig,<br>lav sjælden, lav speciel     | Høj dannefrekvens,<br>fremragende kvalitet   |  |

### PLANTEALMINDELIGHED

| Tomatplante       | Almindelig        |  |
|-------------------|-------------------|--|
| Æbletræ           | Almindelig        |  |
| Drueranke         | Almindelig        |  |
| Salatplante       | Almindelig        |  |
| Løgplante         | Ualmindelig       |  |
| Kartoffelplante   | Ualmindelig       |  |
| Vandmelonranke    | Ualmindelig       |  |
| Limetræ           | Ualmindelig       |  |
| Peberplante       | Sjælden           |  |
| Hvidløgsplante    | Sjælden           |  |
| Dødsblomstbusk    | Speciel           |  |
| Pengetræ          | Speciel           |  |
| Livsplante        | Speciel           |  |
| Flammeplante      | Speciel           |  |
| Cherimola-druera  | nke Almindelig    |  |
| Renoit-drueranke  | Almindelig        |  |
| Avornalino-druera | nke Ualmindelig   |  |
| Meloire-druerank  | e Ualmindelig     |  |
| Gralladina-druera | nke Sjælden       |  |
| Cranerlet-druerar | <b>ke</b> Sjælden |  |
| Granatæbletræ     | Ualmindelig       |  |
| Blommetræ         | Ualmindelig       |  |
| Pomelotræ         | Sjælden           |  |
| Kirsebærtræ       | Sjælden           |  |

### ANBEFALEDE GENSTANDE PR. GRUNDTYPE

### Beboelsesgrunde

| Grundtype                                                               | Beskrivelse                                                       | Genstande anbefalet til<br>optimal funktionalitet                                                                                              | Anbefalede<br>genstande                                                                            |
|-------------------------------------------------------------------------|-------------------------------------------------------------------|----------------------------------------------------------------------------------------------------|----------------------------------------------------------------------------------------------------|
| Udefineret beboelse<br>Kun bybeboelse<br>(The Sims 3<br>Verdenseventyr) | Normal beboelsesgrund<br>Beboelsesgrund, kun<br>byboere kan bo på | Seng, køleskab,<br>komfur, køkkendisk,<br>bord, stol, toilet,<br>brusebad eller<br>badekar, håndvask,<br>røgalarm, lamper,<br>tapet, gulv, tag | Spejl, bogreol,<br>kommode,<br>underholdnings-<br>genstand<br>(fjernsyn, guitar,<br>computer osv.) |
| Beboelse, kan ejes<br>af spiller (The Sims 3<br>Verdenseventyr)         | Beboelsesgrund i et<br>ferieområde, som din<br>simmer kan købe    |                                                                                                    |                                                                                                    |
|                                                                         |                                                                   |                                                                                                    |                                                                                                    |

### FORLYSTELSESSTEDER/OFFENTLIGE GRUNDE

| Grundtype           | Beskrivelse                                                                                                    | Genstande<br>anbefalet til optimal<br>funktionalitet                                                     | Anbefalede<br>genstande                  |  |
|---------------------|----------------------------------------------------------------------------------------------------|----------------------------------------------------------------------------------------------------|------------------------------------------|--|
| Kunstgalleri        | Et sted, hvor man kan kigge<br>på kunst                                                                                                    | Malerier og statuer                                                                                      | I/T                                      |  |
| Kirkegård           | Hjemsted for gravstene og urner<br>for afdøde simmere.                                                                                             | Mausoleum-kaninhul<br>(lader simmere<br>få deltidsarbejde<br>som begravelses-<br>specialister), urnesten | I/T                                      |  |
| Fiskested           | Et sted, hvor man kan fiske                                                                                                    | Vand                                                                                                    | Picnic-borde,<br>udendørsgrill           |  |
| Strand              | Hvor den offentlig madlavnings-<br>konkurrence finder sted                                                                                         | Strandgenstand<br>(strandparasol)                                                                        | Udendørsgrill                            |  |
| Bibliotek           | Et sted, hvor man læser bøger                                                                                                    | Bogreoler                                                                                                | Computer                                 |  |
| Trænings-<br>center | Et sted, hvor man træner                                                                                                    | Sportsgenstand<br>(vægtbænk, løbebånd)                                                                   | Musikanlæg,<br>fjernsyn,<br>svømmebassin |  |
| Svømme-<br>bassin   | Et sted, hvor simmere kan<br>svømme                                                                                                    | Svømmebassin                                                                                             | I/T                                      |  |
| Lille park          | Hvor den offentlige<br>madlavningskonkurrence og<br>skakturneringen finder sted.<br>Den lille park tiltrækker færre<br>simmere end den store park. | Parkbænk, picnic-                                                                                        | Udendørsgrill,<br>gyngesæt,              |  |
| Stor park           | Hvor den offentlige madlavnings-<br>konkurrence og skakturneringen<br>finder sted. Den store park tiltrækker<br>flere simmere end den lille park.  | Dora                                                                                                    | skakbræt                                 |  |

| Diverse –<br>Gæster       | Denne offentlige grund er helt<br>åben. Simmere kan bruge alle<br>genstande, du stiller her.       | Ingen | I/T |
|---------------------------|----------------------------------------------------------------------------------------------------|-------|-----|
| Diverse –<br>Ingen gæster | Denne offentlige grund tjener<br>kun et æstetisk formål. Simmere<br>bliver ikke tiltrukket hertil. | Ingen | I/T |

### SKJULTE GRUNDTYPER I GRUNDSPILLET

Når du går til Redigér by i spillet eller Redigér i spillet, kan du ændre grundtype (beboelse eller handel) samt undertype (træningscenter, kirkegår osv.). Grundene herunder er ikke tilgængelige, når du ændrer grundundertype; du kan kun vælge dem i *The Sims 3 – Byg en verden – Beta.* 

| Spasalon    | Detted sted er til spasalon-<br>kaninhullet. Simmerne<br>kan få deltidsjob som<br>spaspecialister eller<br>receptionister              | Spasalon-kaninhul | l/T |
|-------------|----------------------------------------------------------------------------------------------------|-------------------|-----|
| Restaurant  | Dette sted skulle indeholde<br>bistroen, som lader simmere<br>vælge gastronomikarrieren                                                | Bistro-kaninhul   | I/T |
| Lille butik | Dette er et generelt sted<br>for alle kaninhuller                                                                                      | Alle kaninhuller  | I/T |
| Stor butik  | Dette sted kan bruges, når du<br>vil anbringe flere kaninhuller<br>på samme grund                                                      | Flere kaninhuller | I/T |
| Hospital    | Dette sted er til hospitalet<br>og vil lade simmere vælge<br>medicinkarrieren                                                          | Hospital-kaninhul | I/T |
| Teater      | Dette sted burde indeholde<br>teateret. Simmere vil kunne<br>vælge musikkarrieren her                                                  | Teater-kaninhul   | I/T |
| Stadion     | Denne offentlige grund<br>er til stadionet. Det vil<br>lade simmere vælge<br>sportskarrieren samt afholde<br>koncerter og sportskampe  | Stadion-kaninhul  | l/T |
| Rådhus      | Denne offentlige grund<br>er til rådhuset. Det vil<br>lade dine simmere vælge<br>politikkarrieren. Simmere vil<br>også demonstrere her | Rådhus-kaninhul   | l/T |

# GRUNDE FRA THE SIMS 3 VERDENSEVENTYR

Disse grunde er kun tilgængelige, hvis du har The Sims 3 Verdenseventyr installeret.

| Marked              | Her kan simmere købe<br>genstande, der er specifikke<br>for området. Det store marked<br>tiltrækker flere simmere end<br>det lille marked                                                                                  | Alle kasseapparater                                              | I/T                                    |
|---------------------|----------------------------------------------------------------------------------------------------|------------------------------------------------------------------|----------------------------------------|
| Lille marked        | Her kan simmere købe<br>genstande, der er specifikke<br>for området. Det store marked<br>tiltrækker flere simmere end<br>det lille marked.                                                                                 | Alle kasseapparater                                              | l/T                                    |
| Dojo                | Et sted, hvor dine simmere kan træne kampsport                                                                                                    | Træningsdukke eller<br>brætbrækker                               | Treningsbenk,<br>tredemølle            |
| Nektar-<br>bryggeri | Her kan simmere købe nektar                                                                                                    | Nektar-kasseapparat                                              | Nektarbrygger                          |
| Kinesisk have       | En grund, dine simmere kan<br>besøge og foretage sig rolige<br>ting på.                                                                                                    | Meditative genstande<br>(vismandssten,<br>teleskoper, bogreoler) | Brætbrækker                            |
| Basislejr           | Den hjemgrund, dine simmere<br>bruger, når de befinder sig i et<br>ferieområde                                                                                                    | Telte, madlavnings-<br>genstande, toiletter,<br>eventyrtavler    | Senge,<br>underholdnings-<br>genstande |
| Vartegnsgrav        | Denne betegnelse skal<br>bruges for en grav (som ikke<br>er et kaninhul eller en type<br>forlystelsessted), som du vil<br>give spillerne nem adgang til<br>i verdenen. Den vil have et<br>kortmærke i spillets kortvisning | Gravgenstande<br>(synlige i KøbDebug)                            | I/T                                    |
| Skjult grav         | Denne betegnelse skal bruges for<br>en grav (som ikke er et kaninhul<br>eller en type forlystelsessted), som<br>du vil forhindre andre spillere i at<br>finde. Den vil have et kortmærke i<br>spillets kortvisning         | Gravgenstande<br>(synlige i KøbDebug)                            | I/T                                    |

KRÆVER ACCEPT AF SLUTBRUGERLICENSAFTALE, INTERNETFORBINDELSE, EA-KONTO, SPILREGISTRERING MED DET SERIENUMMER, DER ER VEDLAGT ET THE SMK 3-SPIL TIL PC SAMT DEN NYESTE PATCHOPDATEINIG, ERGISTRERING ER BEGRENSET TIL EN KONTO PR. SERIENUMMER OG KAN IKKE OVERPRØRES. EA ONLINES BETINGELSER OG VILKÅR KAN LESES PÅ www.ea.com. DU SKAL VÆRE 16 ÅR ELLER ALDRE FOR AT REGISTRERE DIG TIL EN EA-KONTO. EA KAN LEVERE VISSE FORMER FOR MATERIALE ØCFLLER OPDATERINGER UDEN VDERLIGERE AFGIFT, HVIS OG NÅR DE BLIVRE TILGÆNGELIGE. EA KAN BRINGE ONLINETJENESTER TIL OPHØR MED 30 DAGES VARSEL BRAGT PÅ www.ea.com.

© 2009 Electronic Arts Inc. EA, EA-logoet, The Sims og The Sims 3-logoet er varemærker eller registrerede varemærker tilhørende Electronic Arts Inc. i USA og/eller andre lande. Alle rettigheder forbeholdes. RenderWare er et varemærke eller registreret varemærke tilhørende Criterion Software Ltd. Dele af denne software tilhører med Copyright 1998-2009 Criterion Software Ltd. og deres licenshavere. Alle andre varemærker tilhører deres respektive ejere. Bruger Granny Animation. Copyright © 1999–2009 RAD Game Tools, Inc.

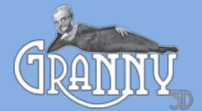